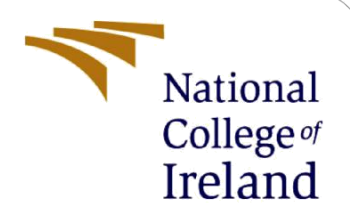

# **Configuration Manual**

MSc Research Project Cybersecurity

Keith Cooney Student ID: 18201270

School of Computing National College of Ireland

Supervisor:

Dr Imran Khan

#### National College of Ireland

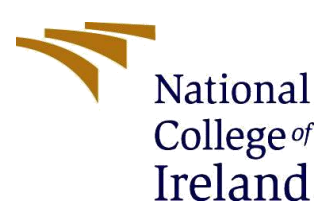

#### **MSc Project Submission Sheet**

#### **School of Computing**

| Student Name:  | Keith Cooney                                                                 |         |                |
|----------------|------------------------------------------------------------------------------|---------|----------------|
| Student ID:    | 18201270                                                                     |         |                |
| Programme:     | MSc in Cybersecurity                                                         | Year:   | 2021           |
| Module:        | Research Project                                                             |         |                |
| Lecturer:      | Dr Imran Khan                                                                |         |                |
| Date:          | 20 <sup>th</sup> September 2021                                              |         |                |
| Project Title: | Operational Technology Intrusion Detection<br>Grid Security Operation Centre | Applica | tion for Power |

#### Word Count:2244Page Count: 26

I hereby certify that the information contained in this (my submission) is information pertaining to research I conducted for this project. All information other than my own contribution will be fully referenced and listed in the relevant bibliography section at the rear of the project.

<u>ALL</u> internet material must be referenced in the bibliography section. Students are required to use the Referencing Standard specified in the report template. To use other author's written or electronic work is illegal (plagiarism) and may result in disciplinary action.

Signature: Keith Cooney

**Date:** 20<sup>th</sup> September 2021

#### PLEASE READ THE FOLLOWING INSTRUCTIONS AND CHECKLIST

| Attach a completed copy of this sheet to each project (including multiple copies)                                                                                                  |  |
|----------------------------------------------------------------------------------------------------|--|
| Attach a Moodle submission receipt of the online project submission, to each project (including multiple copies).                                                                  |  |
| You must ensure that you retain a HARD COPY of the project, both for your own reference and in case a project is lost or mislaid. It is not sufficient to keep a copy on computer. |  |

Assignments that are submitted to the Programme Coordinator Office must be placed into the assignment box located outside the office.

| Office Use Only                  |  |
|----------------------------------|--|
| Signature:                       |  |
| Date:                            |  |
| Penalty Applied (if applicable): |  |

# **Configuration Manual**

Keith Cooney Student ID: 18201270

# **1** Setting up Virtual Machine

Download the Lubuntu ISO for AMD processors. Lubuntu was chosen as it is a lightweight operating system. Refer to (Lubuntu, 2021)

| lubuntu <sup>®</sup> cdimage                                                                                                    |                                                                                                    |
|----------------------------------------------------------------------------------------------------|----------------------------------------------------------------------------------------------------|
| Lubuntu 20.04.2 LTS (Fo                                                                                                    | cal Fossa)                                                                                                    |
| Desktop image<br>The desktop image allows you to try Lubuntu without<br>changing your computer at all, and at your option to install it<br>permanently later. This type of image is what most people will<br>want to use. You will need at least 1024MiB of RAM to install<br>from this image. | 64-bit PC (AMD64) desktop image<br>Choose this if you have a computer based on the AMD64 or<br>EM64T architecture (e.g., Athlon64, Opteron, EM64T Xeon, Core<br>2). Choose this if you are at all unsure. |

The Lubuntu ISO file was run using Hyper-V Hypervisor that can be run in Windows 10 Professional.

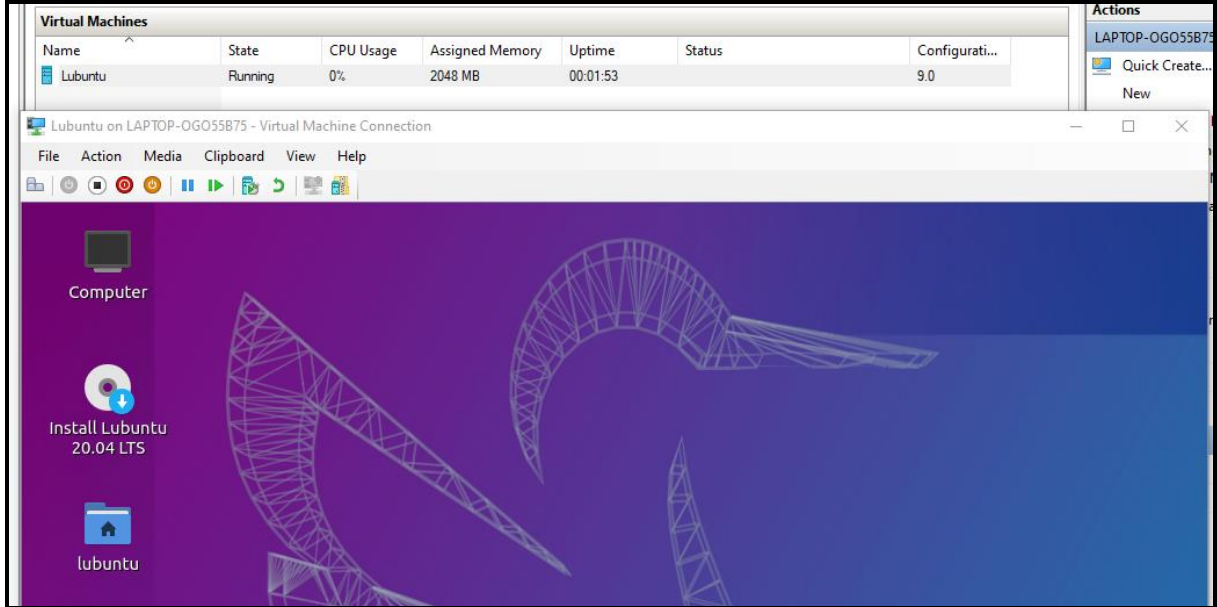

Using the terminal in Lubuntu – download and install the MYSQL Server application.

Instructions to install the MySQL Server were referenced in (Digital Ocean, 2021)

sudo apt install mysql-server

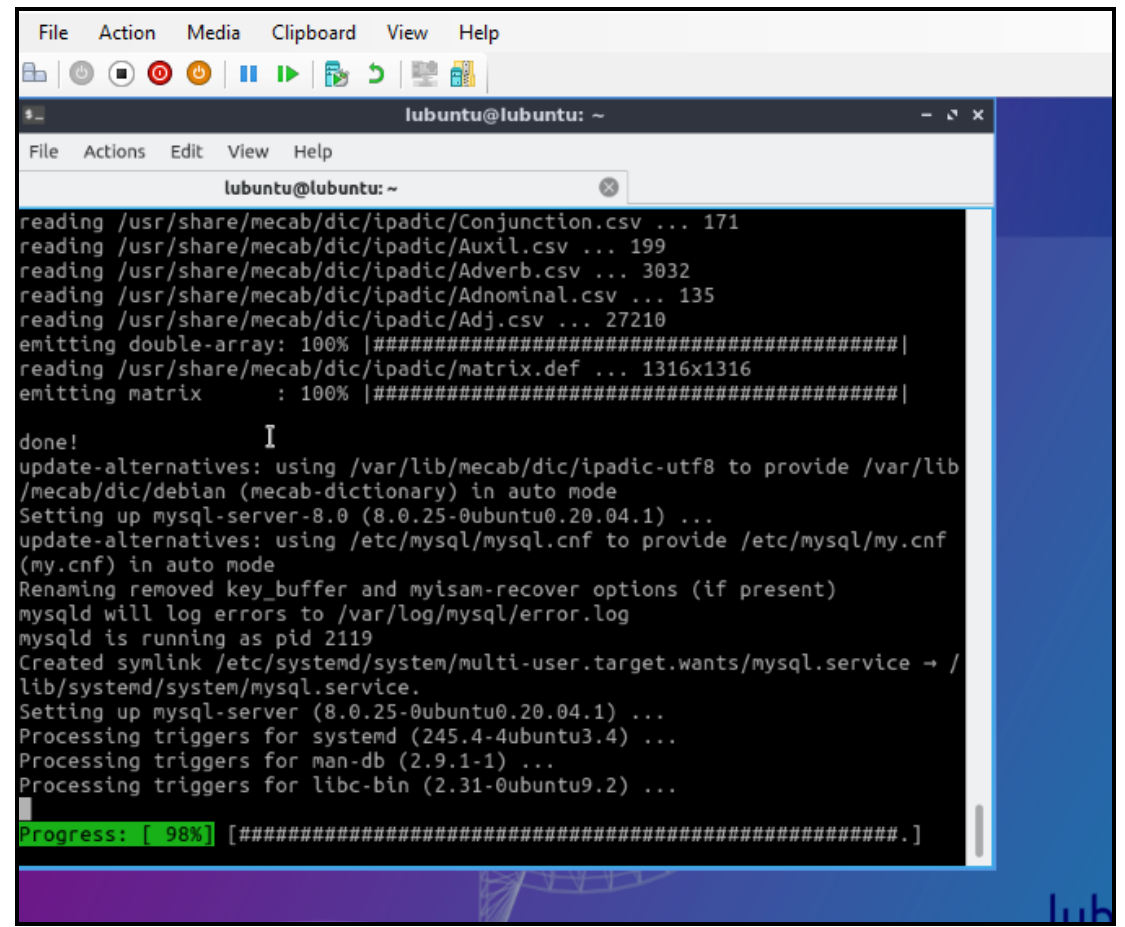

Downloading Python Environment on Windows 10 Host – *Anaconda*. Use the open-source individual edition (Anaconda, 2021).

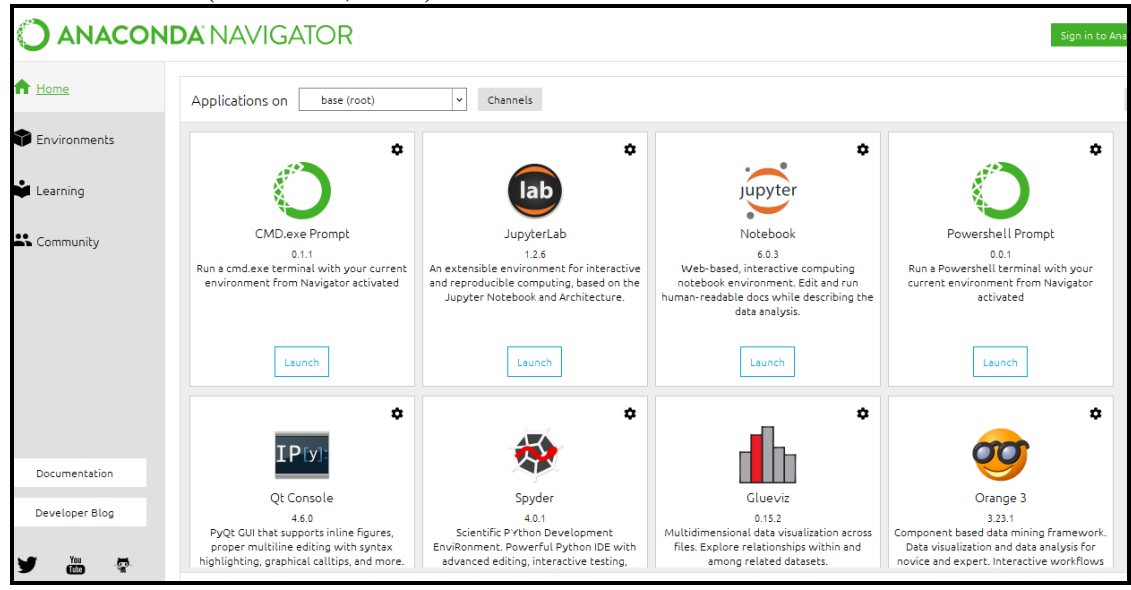

Using the Spyder application, the Python scripts were developed.

### 2 Datasets

#### Raw Datasets (Samples):

Due to the size of the dataset only a sample is shown here. The SCADA dataset has many thousands of rows. Important to note the 3<sup>rd</sup> column. This represents time.

#### **Problem:**

DateTime type in MYSQL does not correspond to the SCADA dataset time format which is [12-03-2021 13:18:16] However, MySQL uses [2021-03-12 13:18:16].

#### Solution:

Pre-process the excel events list with a method of conversion via =TEXT(A4,"YYYY-MM-DD HH:MM:SS"). This can be then imported into the MYSQL database.

SCADA Power Grid Events Dataset:

|   | 46 2021-03-12 10:56:00 | 2021-03-12 10:56:00 FELLDOWNEY  | 38 IKERRELLOW           | AMPS | PASS LEV2HI SECT         |
|---|------------------------|---------------------------------|-------------------------|------|--------------------------|
|   | 47 2021-03-12 10:56:00 | *2021-03-12 10:56:00 LISCOVE_NE | 38 BOOSTER              | СВ   | OPEN                     |
|   | 48 2021-03-12 10:56:03 | 2021-03-12 10:56:03 MONEYPOBAY  | 17 IND T4002            | KΨ   | OUT END MEASURMENT LEVEL |
|   | 49 2021-03-12 10:56:04 | *2021-03-12 10:56:04 CARMACROON | T68 TAP                 |      | OUT END MEASURMENT LEVEL |
|   | 50 2021-03-12 10:56:05 | *2021-03-12 10:56:05 GARBORROWE | 20 CAHERDOWNEY          | AMPS | PASS LEV2HI SECT         |
|   | 51 2021-03-12 10:56:05 | 2021-03-12 10:56:05 GARBORROVE  | 20 CAHERDOWNEY          | KA   | PASS LEV2LO SECT         |
| Г | 52 2021-03-12 10:56:07 | *2021-03-12 10:56:07 MAREYCOVET | 38 RIBBON VALLEY        | KA   | PASS LEV2HI SECT         |
|   | 53 2021-03-12 10:56:08 | *2021-03-12 10:56:08 DODGEFIELD | 220 GREAT ISLAND        | AMPS | PASS LEV2HI SECT         |
|   | 54 2021-03-12 10:56:08 | *2021-03-12 10:56:08 DRORYLAKES | 20 KNOCNALOU/BALYNBRAOR | AMPS | NORMAL                   |
|   | 55 2021-03-12 10:56:10 | *2021-03-12 10:56:10 CARRIGTHOM | 38 BAWNCOVE GEN         | KA   | PASS LEVANI SECT         |
|   | 56 2021-03-12 10:56:10 | *2021-03-12 10:56:10 TULLELGARR | 110 HALDSOORO           | κv   | 114                      |
| Г | 57 2021-03-12 10:56:11 | *2021-03-12 10:56:11 GREETBAYGE | 20 GREETBAY (IND END)   | κv   | PASS LEV2LO SECT         |
|   | 58 2021-03-12 10:56:11 | 2021-03-12 10:56:11 FELLDOWNEY  | 38 IKERRELLOW           | AMPS | PASS LEVANI SECT         |
|   | 59 2021-03-12 10:56:18 | *2021-03-12 10:56:18 SWALLEFORD | DISTRIBUTION SYST AL    | X    | RESET                    |
|   | 60 2021-03-12 10:56:20 | 2021-03-12 10:56:20 CARRIGTHOM  | 38 BAWNCOVE GEN         | KA   | PASS LEV2HI SECT         |
|   | 61 2021-03-12 10:56:20 | *2021-03-12 10:56:20 MONEYVALES | 38 GORTAHILE GEN        | KA   | PASS LEV2HI SECT         |
|   | 62 2021-03-12 10:56:22 | *2021-03-12 10:56:22 DOLLERTONE | 38 PRAGUEE              | KV   | PASS LEV2HI SECT         |
|   | 63 2021-03-12 10:56:26 | *2021-03-12 10:56:26 SWALLEFORD | 10 T68                  | СВ   | CLOSED                   |
|   | 64 2021-03-12 10:56:28 | *2021-03-12 10:56:28 DRORYLAKES | 20 KNOCNALOU/BALYNBRAOR | AMPS | PASS LEV2HI SECT         |

#### Site Login Application Dataset:

The Site Login Application Database was constructed as below. This was a hypothetical dataset showing the login and logout from certain Hypothetical High Voltage Sites.

| datetime   | log      | plant | name       |                 |
|------------|----------|-------|------------|-----------------|
| 2021-03-12 | 10:54:11 | In    | MONEYVALES | John Mooney     |
| 2021-03-12 | 10:55:07 | In    | PIPERMILLY | Joe Bloggs      |
| 2021-03-12 | 10:56:04 | In    | SUNNTOYLAN | Linux Torvald   |
| 2021-03-12 | 10:56:11 | In    | LOUTHCARIG | Bill Gates      |
| 2021-03-12 | 10:57:05 | In    | BISHOPBRAC | Chris Krebs     |
| 2021-03-12 | 10:57:42 | In    | RECLORP789 | Steve Jobs      |
| 2021-03-12 | 10:57:56 | In    | RECLORRØ34 | Clint Eastwood  |
| 2021-03-12 | 10:58:00 | In    | CASTLEVIEW | Ada Cabrera     |
| 2021-03-12 | 10:58:13 | In    | DOCKERMEWS | Sidney Day      |
| 2021-03-12 | 10:58:19 | In    | DEPT_PLEXE | Marcia Howe     |
| 2021-03-12 | 10:58:19 | In    | EAST_MARSH | Alfreda Kennedy |
| 2021-03-12 | 10:58:30 | In    | FASTWALL   | Stacey Michael  |
| 2021-03-12 | 11:00:07 | In    | SCION_CAPT | Prince Watkins  |
| 2021-03-12 | 17:29:20 | Out   | MONEYVALES | John Mooney     |
| 2021-03-12 | 17:29:23 | Out   | PIPERMILLY | Joe Bloggs      |
| 2021-03-12 | 17:29:24 | Out   | SUNNTOYLAN | Linux Torvald   |
| 2021-03-12 | 17:29:31 | Out   | LOUTHCARIG | Bill Gates      |
| 2021-03-12 | 17:29:31 | Out   | BISHOPBRAC | Chris Krebs     |
| 2021-03-12 | 17:29:32 | Out   | RECLORP789 | Steve Jobs      |
| 2021-03-12 | 17:29:34 | Out   | RECLORRØ34 | Clint Eastwood  |
| 2021-03-12 | 17:29:40 | Out   | CASTLEVIEW | Ada Cabrera     |
| 2021-03-12 | 17:30:01 | Out   | DOCKERMEWS | Sidney Day      |
| 2021-03-12 | 17:30:10 | Out   | DEPT_PLEXE | Marcia Howe     |
| 2021-03-12 | 17:30:11 | Out   | EAST_MARSH | Alfreda Kennedy |
| 2021-03-12 | 17:30:17 | Out   | FASTWALL   | Stacey Michael  |
| 2021-03-12 | 17:30:17 | Out   | SCION_CAPT | Prince Watkins  |
|            |          |       |            |                 |

#### Syslog/SNMP Dataset (Sample):

A sample of the Hypothetical Syslog Dataset is shown below. Here the communication and authentication messages are stored in the dataset upon receipt of associated syslog's into the centralised syslog server. SNMP messages from OT network infrastructure can also be stored here.

| 19400 | 2021-03-12 20:28:45 | RECLOR9945 | DISTRIBUTION AUTOMATION: COMMUNICATION FAILURE     |
|-------|---------------------|------------|----------------------------------------------------|
| 19401 | 2021-03-12 20:28:45 | RECLOR9945 | DISTRIBUTION AUTOMATION: COMMUNICATION LINK DETECT |
| 19402 | 2021-03-12 20:28:45 | RECLOR9945 | DISTRIBUTION AUTOMATION: AUTHENTICATION FAILURE    |
| 19403 | 2021-03-12 20:28:45 | RECLOR9945 | DISTRIBUTION AUTOMATION: COMMUNICATION LINK DETECT |
| 19404 | 2021-03-12 20:28:45 | RECLOR9945 | DISTRIBUTION AUTOMATION: COMMUNICATION LINK DETECT |
| 19405 | 2021-03-12 20:28:45 | RECLOR9945 | DISTRIBUTION AUTOMATION: AUTHENTICATION FAILURE    |
| 19406 | 2021-03-12 20:28:45 | RECLOR9945 | DISTRIBUTION AUTOMATION: COMMUNICATION FAILURE     |
| 19407 | 2021-03-12 20:28:45 | RECLOR9945 | DISTRIBUTION AUTOMATION: COMMUNICATION LINK DETECT |
| 19408 | 2021-03-12 20:28:45 | RECLOR9945 | DISTRIBUTION AUTOMATION: AUTHENTICATION FAILURE    |
| 19409 | 2021-03-12 20:28:45 | RECLOR9945 | DISTRIBUTION AUTOMATION: COMMUNICATION FAILURE     |
| 10110 |                     |            |                                                    |

#### Understanding the Datasets:

Important to understand how the datasets format the raw data. Need to know where we are likely to find certain data fields when it is delimited. This is the basis for using the Python Pandas data frames. See below for example of how the data is formatted with respect to expected field and character lengths.

| 11Characters8Characters | 11Characters4Charac | ters21Characters26Cha | racters 63 Characters |        |
|-------------------------|---------------------|-----------------------|-----------------------|--------|
| 12/03/2021 10:54        | SALLSFORD_ 11       | T67                   | OVD ALARM             | ON     |
| 12-03-2021 10:54:47     | SALLSFORD_ 11       | T67                   | OVD PART 1 TRIP       | ALARM  |
|                         |                     |                       |                       |        |
| 11Characters8Characters | 15Characters47      | Characters5Chara      | acters                |        |
| 12-03-2021 11:31:50     | MONEYTAHUL          | DISTRIBUTION SY       | 'S ALERT              | RESET  |
| 12-03-2021 11:31:56     | MONEYTAHUL          | SIREN SWITCH          |                       | OFF    |
|                         |                     |                       |                       |        |
| 11Characters8Characters | 11Characters4C      | haracters47Chara      | acters5Characters     |        |
| 12-03-2021 11:32:38     | PORTVIN 11K         | V E/F                 |                       | ALARM  |
|                         |                     |                       |                       |        |
| 11Characters8Characters | 11Characters4Charac | ters21Characters26Cha | racters3Characters    |        |
| 12-03-2021 11:27:06     | KONTALLY 220        | MONEYTAHUL            | RCL                   | OFF    |
|                         |                     |                       |                       |        |
| 11Characters8Characters | 15Characters47Chara | cters63Characters     |                       |        |
| 12-03-2021 11:34:07     | KONTALLY            | CTIVE POWER           | ENABLE                | ALARM  |
| 12-03-2021 11:34:17     | KONTALLY            | CTIVE POWER           | ENABLE                | NORMAL |
|                         |                     |                       |                       |        |
| 11Characters8Characters | 10Characters52Chara | cters6Characters      |                       |        |
| 12-03-2021 11:35:47     | FORTH DIST          | IBUTION SYS ALER      | PT ( )                | NORMAL |

### **3** Inputting the Databases to MySQL

Note the difficulty with importing dates of a different format into MYSQL. Use the STR\_TO\_DATE function for loading difficult datetime formats in csv file (StackOverFlow, 2021).

mysql> LOAD DATA LOCAL INFILE "/home/scada/Desktop/idsanonSYSlogs.csv" INTO TABLE idsanonsyslog. syslogs FIELDS TERMINATED BY ',' LINES TERMINATED BY '\n' IGNORE 1 LINES (Id, @var, Event) SET d atetime=STR\_TO\_DATE(@var, '%Y-%m-%d %k:%i:%s');

Inputting a Dataset into MySQL (for example simulated 'Scada' system).

To enter MySQL use

• sudo -i

Then type:

mysql -u root -p

```
scada@scada-virtualmachine:-$ sudo -i
root@scada-virtualmachine:-$ sudo -i
Enter password:
Welcome to the MySQL monitor. Commands end with ; or \g.
Your MySQL connection id is 28
Server version: 8.0.25-0ubuntu0.20.04.1 (Ubuntu)
Copyright (c) 2000, 2021, Oracle and/or its affiliates.
Oracle is a registered trademark of Oracle Corporation and/or its
affiliates. Other names may be trademarks of their respective
owners.
Type 'help;' or '\h' for help. Type '\c' to clear the current input statement.
```

#### Show the Existing Databases

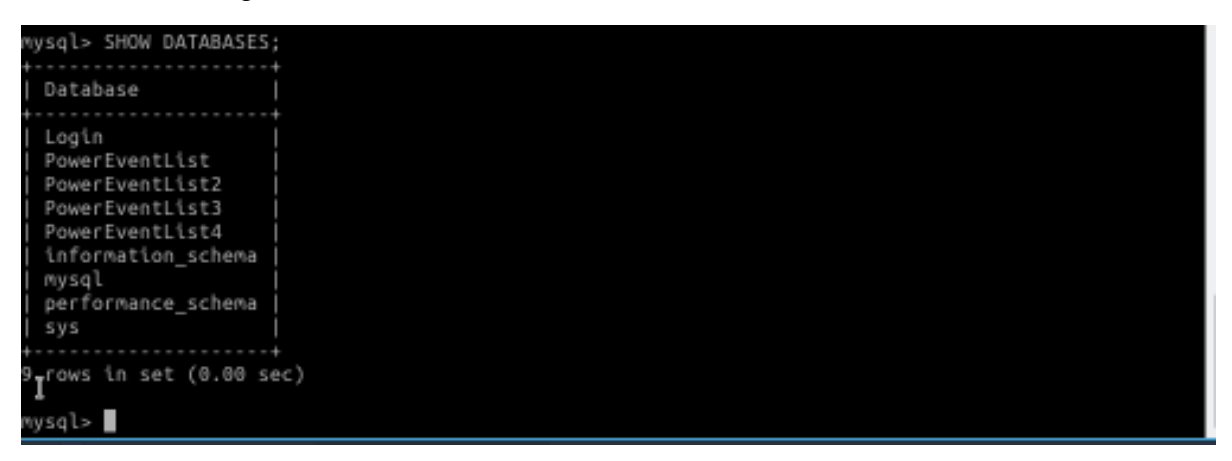

Prepare to Create a new database. Exit out of MySQL and login again with the local-infile parameter.

After login enter the command: SHOW GLOBAL VARIABLES 'local\_infile';.

Set the Local\_infile Parameter to 1 (this prepares the database for input of formatted data)

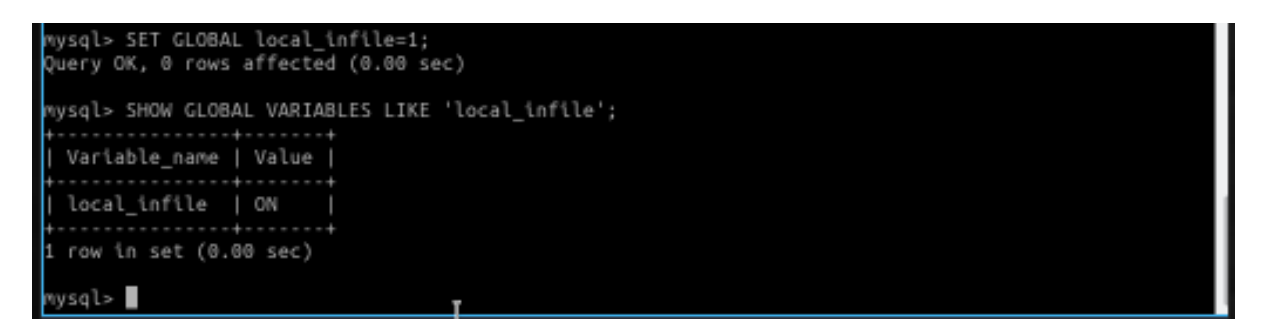

Create new Database and associated Table: New Database is called 'PowerEventListAnon'

Select the Database and create the Table 'PowerTableAnon'

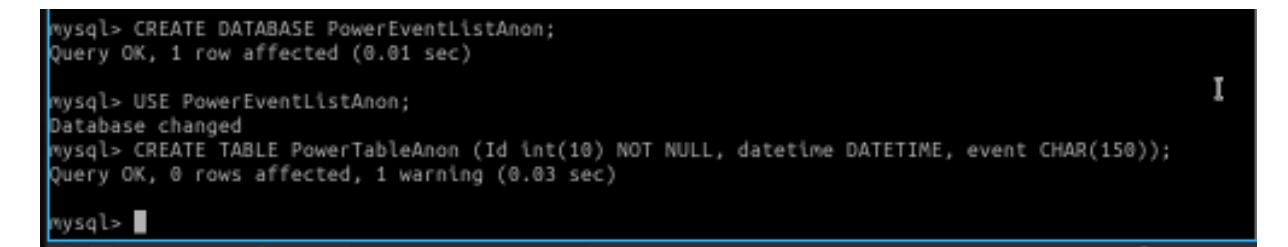

Exit out of MySQL and restart the service from Linux command line:

• Sudo systemctl restart mysql.service

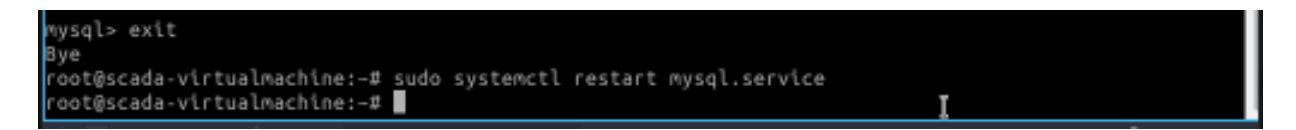

Load the file to the database:

Enter MySQL. You will need to set the local\_infile parameter back to 1 again. Load the data to the Database.Table in with the commands below.

There may be a permission issue. Enter the following for local infile.

```
scada@pcada-virtualmachine:~$ sudo mysql --local-infile=1 -u root -p
[sudo] password for scada:
Enter password:
Welcome to the MySQL monitor. Commands end with ; or \g.
Your MySQL connection id is 9
Server version: 8.0.25-Oubuntu0.20.04.1 (Ubuntu)
```

The command to enter the data into MySQL is:

LOAD DATA LOCAL INFILE "/home/scada/Desktop/MYSQLANONYMOUS.csv" INTO TABLE PowerEventListAnon.PowerTableAnon FIELDS TERMINATED BY ',' LINES TERMINATED BY '\n' IGNORE 1 LINES (Id, DateTime, Event);

```
mysql> LOAD DATA LOCAL INFILE "/home/scada/Desktop/MYSQLANONYMOUS.csv" INTO TABLE PowerEventListAno
n.PowerTableAnon FIELDS TERMINATED BY ',' LINES TERMINATED BY '\n' IGNORE 1 LINES (Id, DateTime, Ev
ent);
ERROR 3948 (42000): Loading local data is disabled; this must be enabled on both the client and ser
ver sides
vysql> SHOW GLOBAL VARIABLES LIKE 'local_infile';
  Variable_name | Value |
  local_infile | OFF
1 row in set (0.00 sec)
mysql> SET GLOBAL local_infile=1;
Query OK, 0 rows affected (0.00 sec)
vysql> SHOW GLOBAL VARIABLES LIKE 'local_infile';
 Variable_name | Value |
 local_infile | ON
 row in set (0.00 sec)
mysql> LOAD DATA LOCAL INFILE "/home/scada/Desktop/MYSQLANONYMOUS.csv" INTO TABLE PowerEventListAno
n.PowerTableAnon FIELDS TERMINATED BY ',' LINES TERMINATED BY '\n' IGNORE 1 LINES (Id, DateTime, Ev
ent);
Query OK, 32703 rows affected (0.28 sec)
Records: 32703 Deleted: 0 Skipped: 0 Warnings: 0
nysql>
```

Check the data is in the database:

- Mysql> USE DATABASE PowerEventListAnon;
- Mysql> SELECT ALL\* FROM Events.

| <b>1</b>   |         |        |       |                 | root@sca       | ida-virtualmachi | ine: ~   |       | - 0 >   |
|------------|---------|--------|-------|-----------------|----------------|------------------|----------|-------|---------|
| File       | Actions | Edit   | View  | Help            |                |                  |          |       |         |
|            |         | root   | @scad | la-virtualmachi | ne: ~          | 0                |          |       |         |
| LEV2H      | I SECT  |        | 3 4 3 | 240.00 A        | RAW_V          | L 232.60         |          | AHD5  | 0455    |
| LEV2H      | 41 SECT | 021-0. | 3-13  | 200.00 A        | RAW V          | 1 210.65         | w        | AMP 5 | PASS    |
| 326        | 593   Z | 021-0  | 3-13  | 10:53:30        | TULLELGARR 110 | HALDSOORO        |          | KV    | 113     |
| 326        | 594   2 | 021-0  | 3-13  | 10:53:34        | CLONTINDER 20  | CURAGRAIG/TE     | MPLEDERY | AMPS  | NORMA   |
| L          |         |        |       | 210.00 A        | RAW_V          | L 201.56 B       |          |       |         |
| 320        | 595   Z | 021-0  | 3-13  | 10:53:34        | SALLYCRAMP     | EXTRA 4          |          |       | ALERI   |
| 326        | 596   2 | 021-0  | 3-13  | 10:53:34        | SALLYCRAMP     | EXTRA 4          |          |       | NORMA   |
| 1 326      | 597   2 | 021-0  | 3-13  | 10:53:38        | PLEBERCONN 38  | PL MISTRY/SN     | OWMILL   | AMP'S | PASS    |
| LEV2H      | I SECT  |        | 1     | 220.00 A        | RAW_V          | L 228.64         |          |       |         |
| 326        | i98   2 | 021-0  | 3-13  | 10:53:38        | RUSHEOWN_X 38  | COUPLESANA       |          | AMPS  | PASS    |
| LEV4       | II SECT |        | - 4-5 | 240.00 A        | RAW_V          | L 244.56         |          |       |         |
| 320        | 599   Z | 021-0  | 3-13  | 10:53:42        | SALLYCRAMP     | EXTRA 4          |          |       | ALERI   |
| 327        | 700   2 | 021-0  | 3-13  | 10:53:42        | SALLYCRAMP     | EXTRA 4          |          |       | NORMA   |
| L<br>1 322 | 791   7 | 921-0  | 3-13  | 10:53:50 L      | PLEBERCONN 38  | PL_MISTRY/SN     | OWNTLL   | AMPS  | PASS    |
| LEV2H      | II SECT |        |       | 220.00 A        | RAW V          | L 220.30         |          |       |         |
| 327        | 702   2 | 021-0  | 3-13  | 10:53:50        | GARRYDRILL 10  | MOUNTEREAGH      |          | AMPS  | PASS    |
| LEV2       | II SECT |        |       | 235.00 A        | RAW_V          | L 251.96         |          |       |         |
| 327        | 703   2 | 021-0  | 3-13  | 10:53:56        | SALLYCRAMP     | EXTRA 4          |          |       | ALERT   |
| 1 323      | 794 1 2 | A21-8  | 3-13  | 18:53:56        | SALLVERAMP     | EXTRA 4          |          |       | NORMA   |
| L          | 04   2  | 021-0. | 3-13  | 10:33:30 1      | JALLICHAN      | EATRA 4          |          |       | nomines |
| +          |         |        |       |                 |                |                  |          |       |         |
|            |         |        |       |                 |                |                  |          |       |         |
| 32703      | 3 rows  | in se  | t (0. | 03 sec)         |                |                  |          |       |         |
| mysql      | >       |        |       |                 |                |                  |          |       |         |
| -          |         |        | _     |                 |                |                  |          |       |         |

Output the results of the query to a file such as CSV. There may be a permission issue.

```
mysql> SELECT ALL* FROM PowerTableAnon WHERE datetime>="2021-03-13 10:24:52" AND datetime<="2021-03
-13 10:40:00" INTO OUTFILE '/home/scada/Desktop/mysql_files_output/outputanon1.txt';
ERROR 1 (HY000): Can't create/write to file '/home/scada/Desktop/mysql_files_output/outputanon1.txt
' (OS errno 13 - Permission Denied)
mysql>
```

The variable secure\_file\_priv is used to limit data import and export operations. This requires adjustment as follows:

```
root@scada-virtualmachine:-# sudo chown -R mysql:mysql /var/lib/mysql/
root@scada-virtualmachine:-# ls -l /home/scada/Desktop/mysql_files_output/outputanon1.txt
-rw-rw-r-- 1 scada scada 0 Jun 22 16:18 /home/scada/Desktop/mysql_files_output/outputanon1.txt
root@scada-virtualmachine:-# sudo chmod -R 744 /home/scada/Desktop/mysql_files_output
root@scada-virtualmachine:-# ls -l /home/scada/Desktop/mysql_files_output/outputanon1.txt
-rwxr--r-- 1 scada scada 0 Jun 22 16:18 /home/scada/Desktop/mysql_files_output/outputanon1.txt
root@scada-virtualmachine:-# ls -l /home/scada/Desktop/mysql_files_output/outputanon1.txt
root@scada-virtualmachine:-# mysql.files_output/outputanon1.txt
```

The -rwxr—r— indicates that generated files from the database can be read and written to and can be executable.

For example, we can create the test file (outputanon1.txt) using an appropriate SQL Select Query.

```
mysql> SELECT ALL* FROM PowerTableAnon WHERE datetime>="2021-03-13 10:24:52" AND datetime<="2021-03
-13 10:40:00" INTO OUTFILE '/var/lib/mysql-files/outputanon1.txt';
Query OK, 406 rows affected (0.02 sec)
```

Copy it to the desktop folder for convenient access.

root@scada-virtualmachine:-# sudo cp /var/lib/mysql-files/outputanon1.txt /home/scada/Desktop/mysql \_files\_output/outputanon1.txt root@scada-virtualmachine:-#

Then it is in desktop folder mysql\_files\_output.

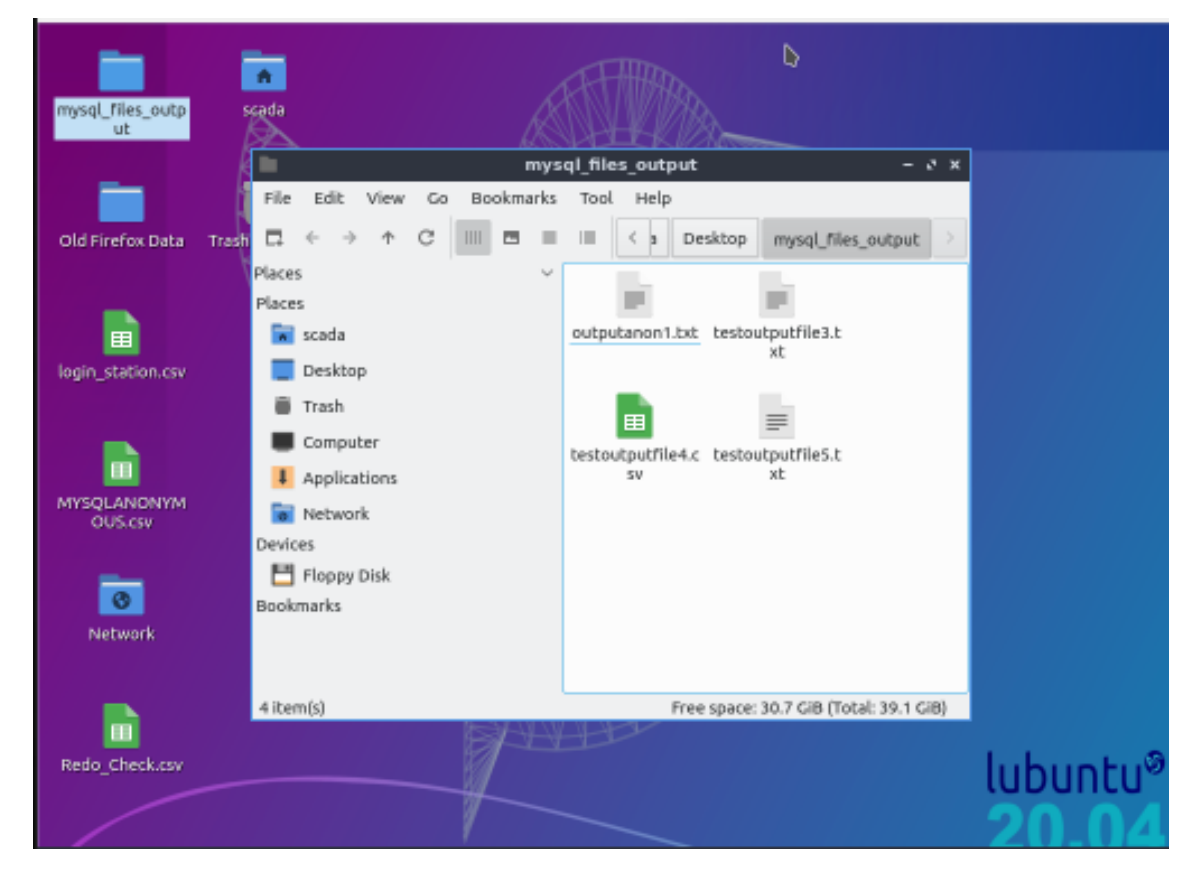

Set permissions for other Users to query the database. For example, we can set permission for Users 'scada' and 'ids'. We can also associate the user with an IP address. If User 'ids' is a remote user on another Host (with IP Address 10.10.10.20) then permissions can be setup accordingly to access the database from the remote host. The 'scada' is associated with IP address 10.10.10.10.

GRANT ALL PRIVILEGES ON PowerEventListAnon TO 'ids'@'10.10.10.20';

GRANT ALL PRIVILEGES ON PowerEventListAnon TO 'scada'@'10.10.10.10';

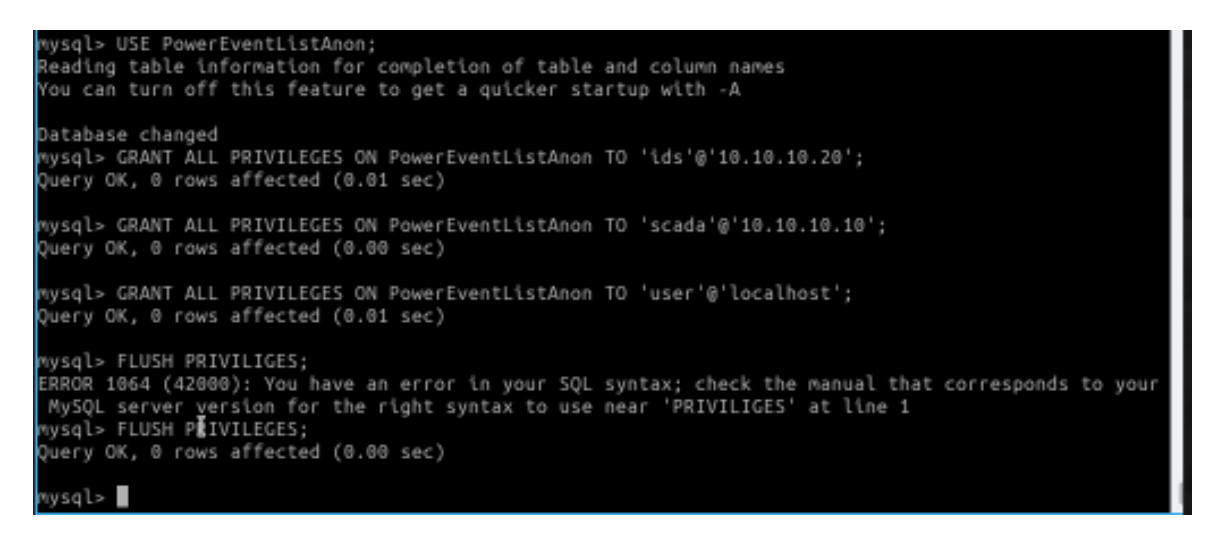

Also, grant permission to the table PowerTableAnon. Example for user 'ids is below.'

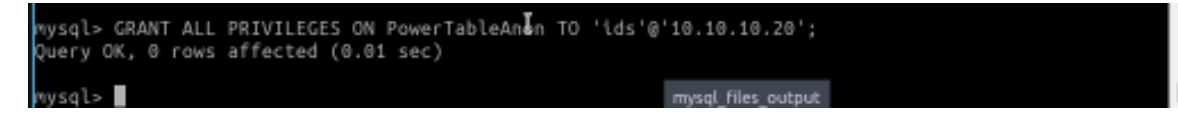

Exit MySQL and restart services:

• Sudo systemctl restart mysql.service

Enter the 'Site Login Dataset' to correlate against the SCADA Power Events.

Like the way the PowerEventListAnon Database, create Database 'Login' using appropriate fields. Select 'Use Login' Database.

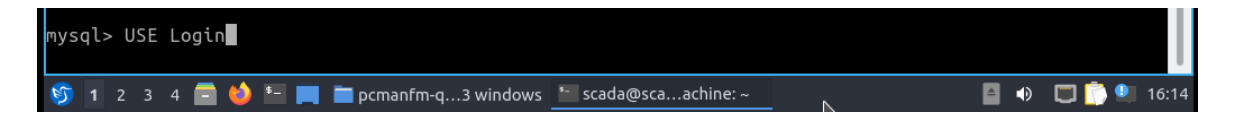

Create the Table 'Stationlog\_anon' with fields as follows:

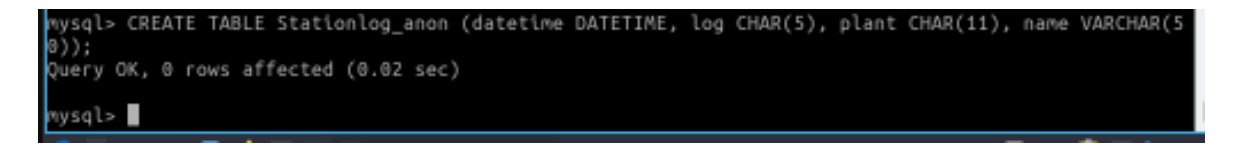

Grant ALL Privileges for user ids for both database Login and the new table 'Stationlog\_anon'.

```
mysql> GRANT ALL PRIVILEGES ON Login TO 'ids'@'%';
Query OK, 0 rows affected (0.00 sec)
mysql> GRANT ALL PRIVILEGES ON Login TO 'ids'@'10.10.10.20';
Query OK, 0 rows affected (0.01 sec)
mysql> GRANT ALL PRIVILEGES ON Stationlog_anon TO 'ids'@'10.10.10.20';
Query OK, 0 rows affected (0.00 sec)
mysql>
```

Also, perform this for 'Scada' user.

```
mysql> GRANT ALL PRIVILEGES ON Stationlog_anon TO 'scada'@'10.10.10.10';
Query OK, 0 rows affected (0.00 sec)
mysql> GRANT ALL PRIVILEGES ON Login TO 'scada'@'10.10.10.10';
Query OK, 0 rows affected (0.00 sec)
mysql> FLUSH PRIVILEGES;
Query OK, 0 rows affected (0.01 sec)
```

Also remember to 'FLUSH PRIVILEGES'.

Exit MySQL and restart services:

• Sudo systemctl restart mysql.service

Load the Infile stored on the desktop (called anon\_login1.csv)

```
nysql> LOAD DATA LOCAL INFILE "/home/scada/Desktop/anon_login1.csv" INTO TABLE Login.Stationlog_ano
n FIELDS TERMINATED BY ',' LINES TERMINATED BY '\n' IGNORE 1 LINES (datetime, log, plant, name);
Query OK, 26 rows affected (0.01 sec)
Records: 26 Deleted: 0 Skipped: 0 Warnings: 0
mysgl>
```

Enter the 'Syslog Dataset' to correlate against the SCADA Power Events.

Create the new Table for the syslog dataset.

mysql CREATE TABLE syslogs (id int(5), datetime DATETIME, event CHAR(150));

Like the method for the previous database tables. Select the Database and load the raw data from the dataset 'idsanonSYSlog.csv' to the new table 'Syslogs' as follows:

mysql> LOAD DATA LOCAL INFILE "/home/scada/Desktop/idsanonSYSlogs.csv" INTO TABLE idsanonsyslog. syslogs FIELDS TERMINATED BY ',' LINES TERMINATED BY '\n' IGNORE 1 LINES (Id, @var, Event) SET d atetime=STR\_TO\_DATE(@var, '%Y-%m-%d %k:%i:%s');

Also, grant permission to the table idsanonsyslog.syslogs. Then Flush Privileges.

## 4 Mechanism to Query the Databases from Application

The Python IDS application will be running on the Windows 10 Machine. The Lubuntu Operating System that is hosting the MySQL Database is a guest OS virtualised via the Hyper-V hypervisor supplied under Windows 10 professional. For the Python IDS application to access the data held within the MySQL database tables, the application will use an SSH tunnel module to connect securely to the remote database and query the databases as needed. To import the required packages to implement the SSH tunneller module the following steps were performed using the Anaconda Environment.

SSH Tunnelling with Python to Remote Computer: Download SSH Tunnel module in the Anaconda environment (pypi.org, 2021).

| Installation                           |
|----------------------------------------|
| sshtunnel is on PyPI, so simply run:   |
| pip install sshtunnel                  |
| or                                     |
| easy_install sshtunnel                 |
| or                                     |
| conda install -c conda-forge sshtunnel |

Also install module for pymsql (Anaconda.org, 2021).

```
To install this package with conda run:
conda install -c anaconda pymysql
```

For different versions of the SSH Tunneler we also need to import (Geeksforgeeks.org, 2021):

```
conda install -c anaconda mysql-python
conda install -c anaconda mysql-connector-python
```

Unfortunately mysql-python may not install due to incompatibity with Python 3.7. In order to get the necessary package to work (i.e. Mysqldb) we need to do a pip install on the anaconda base command line i.e.

```
(base) PS C:\Users\sando> pip install mysqlclient
Collecting mysqlclient
Downloading mysqlclient-2.0.3-cp37-cp37m-win_amd64.whl (178 kB)
| 178 kB 726 kB/s
Installing collected packages: mysqlclient
Successfully installed mysqlclient-2.0.3
(base) PS C:\Users\sando>
```

This will enable the SSH Tunneler program to work and query the remote database via select and store to the Pandas dataframes.

For the code to open the SSH tunnel refer to the StackOverflow forum (Stackoverflow, 2021).

The SSH Tunneller module can be referred to in the Python Implementation Section.

## 5 Windows 10 Host connection to Lubuntu Guest VM

To allow the communication (SSH protocol) between the Windows Host and the Hyper-V Guest (Lubuntu) Operating System, an internal network must be setup between the Host and the Guest via Hyper-V.

| Virtual Switches                                                  | 🚜 Virtual Switch Properties                                       |        |
|-------------------------------------------------------------------|-------------------------------------------------------------------|--------|
| New virtual network switch     Default Switch     Default Network | Name:                                                             |        |
| New Virtual Switch<br>Internal only                               | Notes:                                                            |        |
| Global Network Settings                                           |                                                                   | $\sim$ |
| MAC Address Range<br>00-15-5D-C5-EC-00 to 00-15-5D-C              |                                                                   | ~      |
|                                                                   | Connection type                                                   |        |
|                                                                   | What do you want to connect this virtual switch to?               |        |
|                                                                   | O External network:                                               |        |
|                                                                   | Intel(R) Dual Band Wireless-AC 3165                               | $\sim$ |
|                                                                   | ✓ Allow management operating system to share this network adapter |        |
|                                                                   | Internal network                                                  |        |
|                                                                   | O Private network                                                 |        |

To allow the communication (SSH protocol) the Windows Firewall must be configured to allow python application (anaconda3) for the Guest VM.

The Internal Network for the respective Operating Systems is set to the same subnet:

Lubuntu Guest: inet 10.10.10.10

```
eth1: flags=4163<UP,BROADCAST,RUNNING,MULTICAST> mtu 1500
inet 10.10.10.10 netmask 255.255.255.0 broadcast 10.10.10.255
inet6 fe80::2fc:e8c6:f753:f7a prefixlen 64 scopeid 0x20<link>
ether 00:15:5d:c5:ec:07 txqueuelen 1000 (Ethernet)
RX packets 151623 bytes 6927663 (6.9 MB)
RX errors 0 dropped 0 overruns 0 frame 0
TX packets 96 bytes 10082 (10.0 KB)
TX perrors 0 dropped 0 overruns 0 carrier 0 collisions 0
```

Windows 10 Hyper-V Network Adapter: IP Address set to 10.10.10.20

| vEthernet (New Virtual Switch) Properties                                                                                    | Internet Protocol Version 4 (TCP/IPv4) Properties                                                                                                    | $\times$ |
|----------------------------------------------------------------------------------------------------|----------------------------------------------------------------------------------------------------|----------|
| Networking Sharing                                                                                                    | General                                                                                                    |          |
| Connect using:                                                                                                    | You can get IP settings assigned automatically if your network supports<br>this capability. Otherwise, you need to ask your network administrator<br>for the appropriate IP settings. |          |
| This connection uses the following items:                                                                                    | <ul> <li>Obtain an IP address automatically</li> <li>Use the following IP address:</li> <li>IP address:</li> <li>10 . 10 . 10 . 20</li> </ul>                                         |          |
| Internet Protocol Version 6 (TCP/IPv6)     Internet Protocol Version 6 (TCP/IPv6)     Internet Protocol Version 6 (TCP/IPv6) | Subnet mask:         255 . 255 . 255 . 0           Default gateway:                                                                                                    |          |
| Link-Layer Topology Discovery Mapper     Link-Layer Topology Discovery Mapper     Link-Layer Topology Discovery Mapper       | Obtain DNS server address automatically                                                                                                    |          |

# 6 Python Implementation of OT IDS Application

There are several components that enable the implementation of IDS application. The important features are as follows:

- SSH Tunneller Module (query the MySQL Database from Remote Computer running the IDS application)
- Ruleset Modules (there are 8 power grid operational technology 'Use Cases' discussed in the report, therefore 8 Rules are coded in the IDS application)
- Alert Generation No. 1 Custom email alert (via a dedicated Gmail account)
- Alert Generation No. 2 Custom Microsoft Event (can be viewed in the OS Event Viewer. These events could be interrogated by a Security Information Event Management System e.g., Q-Radar SIEM)

#### **SSH Tunneller Module:**

The tunneller connects to the localhost via a referred port behind the SSH server i.e., it uses the remote operating systems localhost and MySQL port to connect to the database.

```
import MySQLdb as db
import pandas as pd
import csv
def ssh_import():
   def query(q):
        with SSHTunnelForwarder(
              ('10.10.10.10', 22),
              ssh_username='scada',
             ssh_password='
              remote bind address=('127.0.0.1', 3306)
         ) as server:
              conn = db.connect(host='127.0.0.1',
              port=server.local bind port,
              user='scada',
              passwd
             db='idsanonsyslog')
              return pd.read_sql_query(q, conn)
    # Put teh the SQL Query here to a pandas dataframe df
    select_idsanonsyslog = query('SELECT datetime, event FROM idsanonsyslog.syslogs')
```

The result of the query is then stored into a Python Pandas dataframe, for example 'select\_idsanonsyslog'. The SSH Tunneller has been wrapped in function call ssh\_import(). In this way it is possible to call the function from the 'main' Python Program.

Refer to stackoverflow site (StackOverFlow, 2021):

#### **Ruleset Modules:**

An example code for Rule 8 – Distribution Automation: Layer 2 Authentication 802.1x, is shown below. Here the rule checks the appropriate dataset for 802.1x Supplicant authentication Failures. If the event is present in the database, the result is stored in the Pandas dataframe *keyword\_SAS\_802.1X\_rule\_8* 

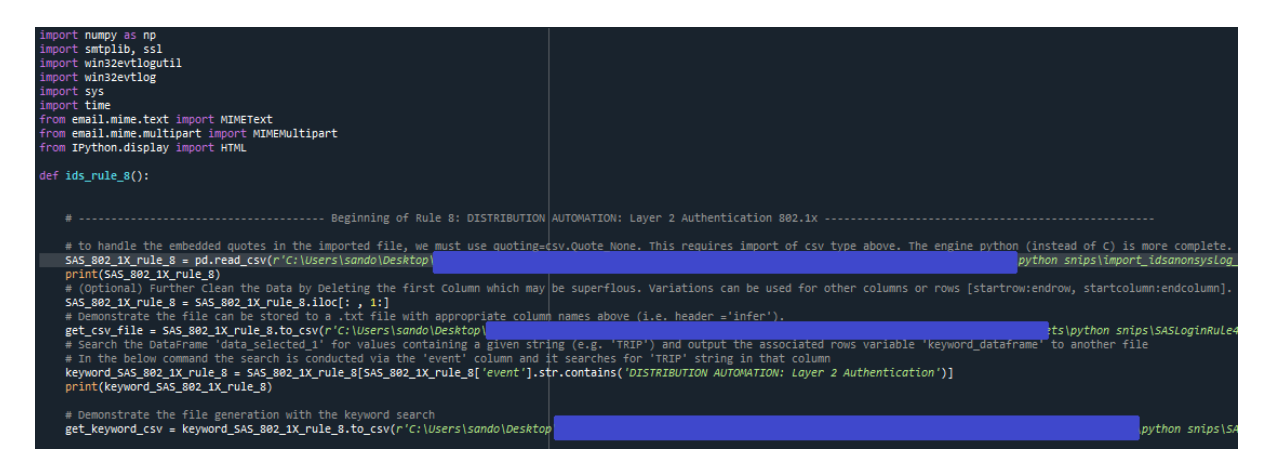

The actual path used for the Operating System that runs the IDS has been blocked out as it is specific to the PC user (sando). The rule has wrapped in a function called **ids\_rule\_8()** so it can be called by the 'Main' Python Program.

The other 7 rules are coded in a similar manner. The relevant database tables are queried, and the results are stored to Pandas dataframes. These are then checked based on the logic described in the OT IDS application Use Cases.

#### Alert Generation No. 1 – Custom Email Alerts:

To demonstrate the alerting functionality via email, a test Gmail account was setup to act as the 'sender email'. The code below accesses the sender Gmail account and provides the extracted data in the form of a HTML format. The information in the alert is converted to HTML format using the method to\_html().

#### some\_result = keyword\_SAS\_802.1X\_rule\_8.to\_html()

The example of Rule 8 – Distribution Automation: Layer 2 Authentication 802.1x is provided below. As well as the specific information detected by the IDS with respect to the datasets, the alert also provides more generic information into the subject line to enable the analyst in the SOC to quickly determine the nature of the alert i.e. 'An OT System Alert'.

The email alerting code is also contained within the respective rule module i.e., for Rule 8 the code is wrapped in the Rule 8 function **ids\_rule\_8()**.

| <pre># Send an the Alert Email some_result = keyword_SAS_802_1X_rule_8.to_html() print(some_result)</pre>                                                                                                    |
|----------------------------------------------------------------------------------------------------|
| <pre>sender_email = 12021@qmail.com" receiver_email = 1@qmail.com" password = 1""</pre>                                                                                                    |
| <pre>message = MIMEMultipart("alternative") message["Subject"] = "OT System Alert" message["From"] = sender_email message["To"] = receiver_email</pre>                                                                                                    |
| <pre># Create the plain-text and HTML version of your message text = """\ This is an OT IDS ALert DISTRIBUTION AUTOMATION: Layer 2 Authentication 802.1x</pre>                                                                                                    |
|                                                                                                    |
| <pre># Print out the alerted variable from the IDS in HTML i.e. {some_result} html = """\ <html></html></pre>                                                                                                    |
| <pre># Turn these into plain/html MIMEText objects part1 = MIMEText(text, "plain") print(part1) part2 = MIMEText(html, "html") # Add HTML/plain-text parts to MIMEMultipart message # The email client will try to render the last part first message.attach(part1) message.attach(part2)</pre>                    |
| <pre># Create secure connection with server and send email<br/>context = ssl.create_default_context()<br/>with smtplib.SMTP_SSL("smtp.gmoil.com", 465, context=context) as server:<br/>server.login(sender_email, password)<br/>server.sendmail(<br/>sender_email, receiver_email, message.as_string()<br/>)</pre> |

Refer to (StackOverFlow, 2021b). The resulting email alert for a positive detection of Rule 8 can be seen below.

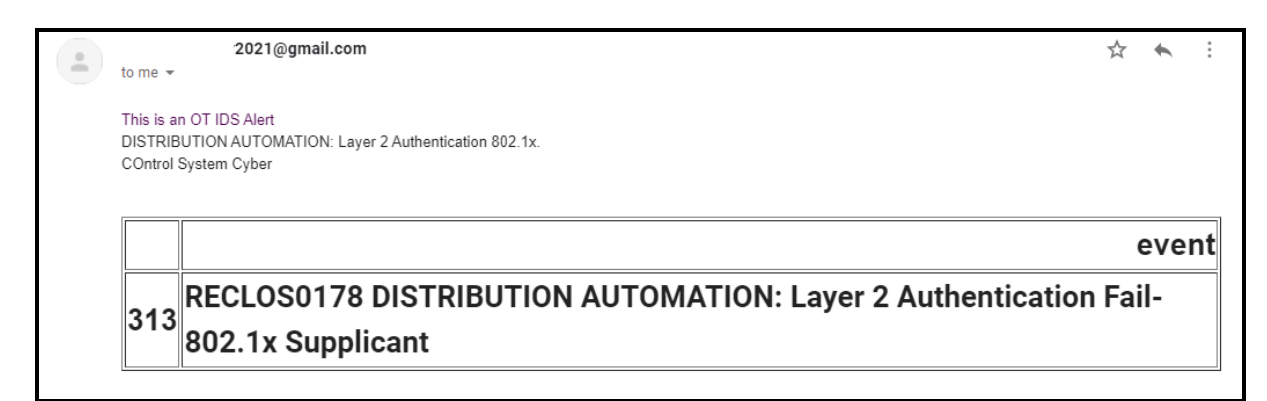

#### Alert Generation No. 2 – Custom MS Event:

To demonstrate the alerting functionality via the MS Event generation the code below takes the data that has been positively detected by the Pandas dataframe search and populates it into the appropriate format used by the system event logs.

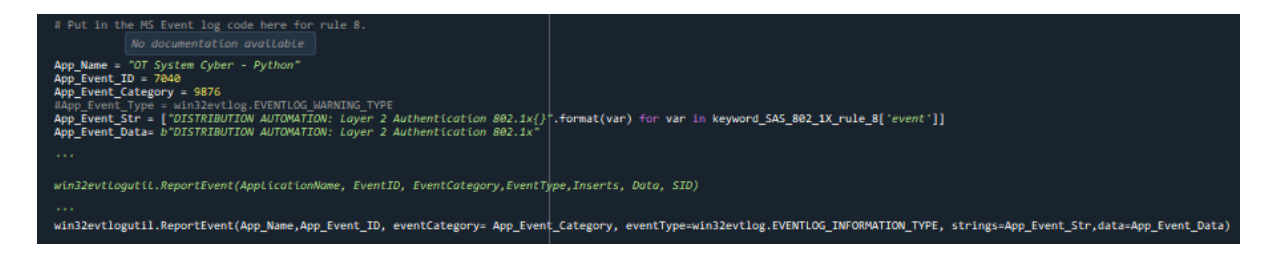

The above code is provided from the example Rule 8 function. Like the email alert, the above code is wrapped within the overall rule function i.e., Rule 8 function **ids\_rule\_8()**. When the rule 8 module is called by the main program it executes the email alert and system log event each time it is called. An example of the system log event generated from a positive detection of rule 8 is show below.

Refer to (StackOverFlow, 2021).

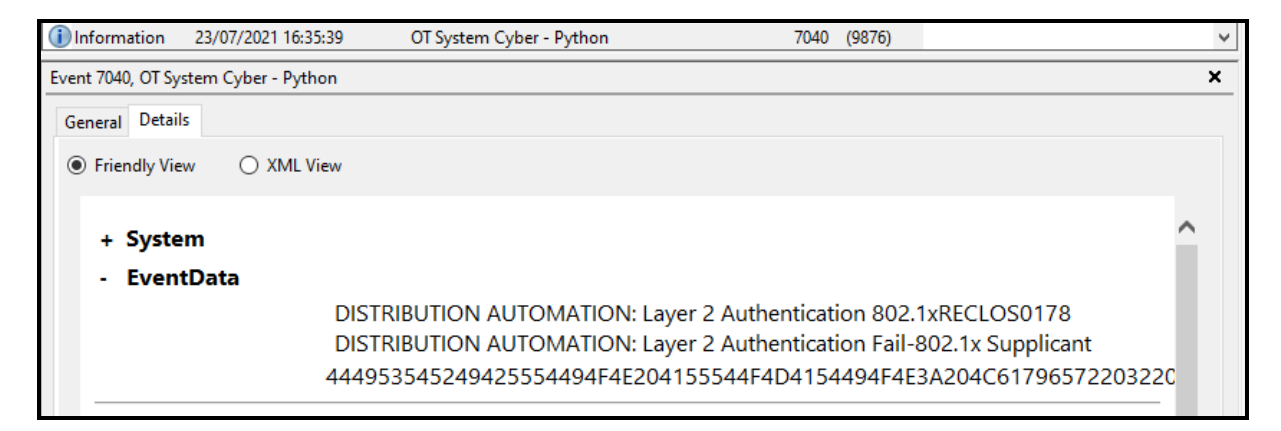

Other Data view is also available from the event viewer to show the detected alert information can be put into the XML format that can be read by other systems.

Note that the system log is also timestamped by the Host System i.e. event logged on 23/07/2021 at 16:35:39.

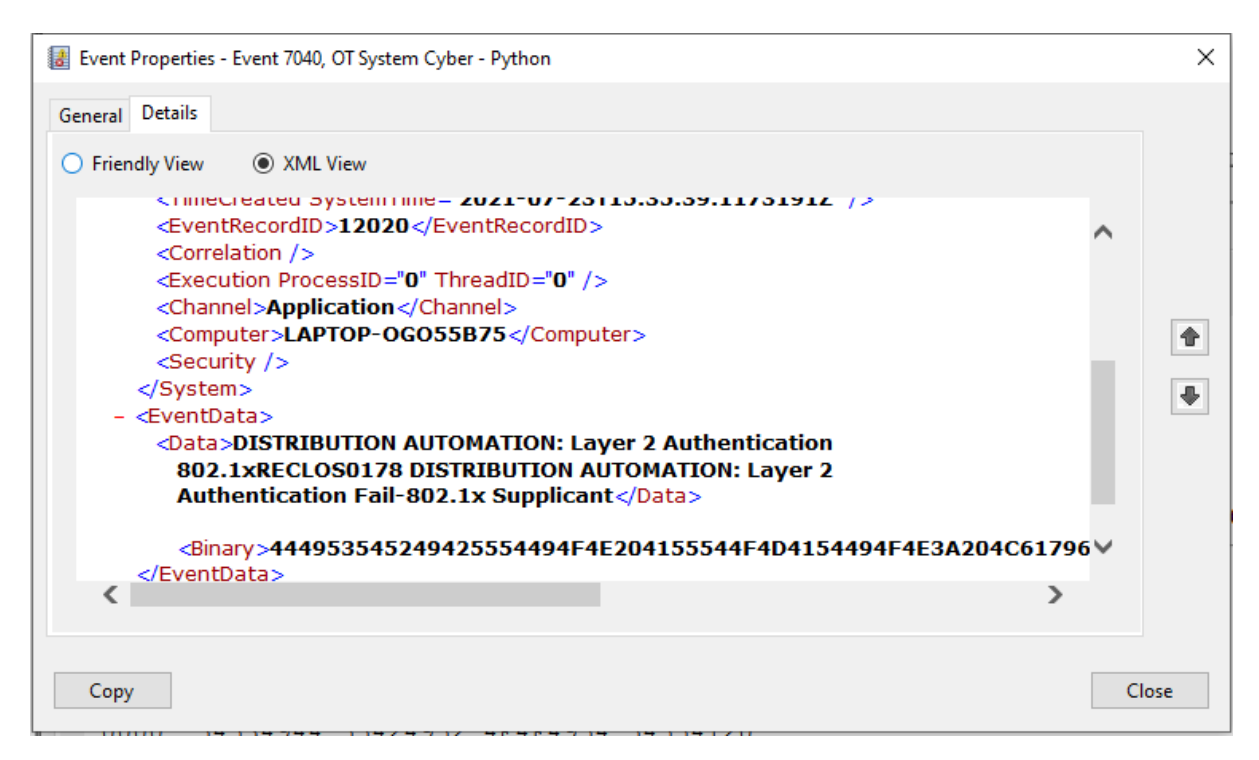

Summary of OT IDS Alerting for remaining Rules 1 to 7:

Rule No 1. Call's function ids\_rule\_1() in Main Program.

Rule No 1 - Email Alert: The Device RECLORQ778 is Subject to Possible Tampering.

| OT System Alert 🔉 Inbox x                                                                                                   |  |
|----------------------------------------------------------------------------------------------------|--|
| 2021@gmail.com                                                                                                    |  |
| This is an OT IDS Alert<br>Interference with OT Device - Unauthorised Login.<br>Possible Intrusion of OT System In Progress |  |
| DA Admin Login with Tamper Active                                                                                           |  |
| 0 RECLORQ778                                                                                                    |  |
|                                                                                                    |  |

Rule No 1 - Microsoft System Log: Detects Unauthorised Login to Distribution Automation.

| Event Properties - Event 7040, OT Intrusion Detection - Python |             |      |      |     |      |       |       |      |               | ×                   |      |          |     |
|----------------------------------------------------------------|-------------|------|------|-----|------|-------|-------|------|---------------|---------------------|------|----------|-----|
| G                                                              | eneral Deta | ils  |      |     |      |       |       |      |               |                     |      |          |     |
|                                                                | Friendly Vi | iew  | 0    | XML | View |       |       |      |               |                     |      |          |     |
|                                                                | - Ever      | ntDa | ta   |     |      |       |       |      |               |                     |      | ~        |     |
|                                                                |             |      |      |     | C    | ritic | al Eq | uipr | nent A        | ccessed: RECLORQ778 |      |          |     |
|                                                                |             |      |      |     | 44   | 1697  | 374   | 7269 | 962757        | 74696F6E204175746F  | 6D6' | 1        |     |
|                                                                |             |      |      |     |      |       |       |      |               |                     |      |          |     |
|                                                                | Binary      | data | :    |     |      |       |       |      |               |                     |      |          |     |
|                                                                | In Word     | s    |      |     |      |       |       |      |               |                     |      |          |     |
|                                                                | 0000:       | 74'  | 7369 | 944 | 75(  | 5269  | 972   | 6E   | 6 <b>F697</b> | 4 74754120          |      |          |     |
|                                                                | 0010:       | 74(  | 6161 | 06F | 200  | 5E61  | 769   | 69   | 5D644         | 1 6F4C206E          |      |          |     |
|                                                                | 0020:       | 200  | 6E69 | 967 | 687  | 7469  | 977   | 6D   | 61542         | 0 20726570          |      |          |     |
|                                                                | 0030:       | 69'  | 7463 | 341 | 657  | 76    |       |      |               |                     |      |          |     |
|                                                                | In Bytes    |      |      |     |      |       |       |      |               |                     |      |          |     |
|                                                                | 0000:       | 44   | 69   | 73  | 74   | 72    | 69    | 62   | 75            | Distribu            |      |          |     |
|                                                                | 0008:       | 74   | 69   | 6F  | 6E   | 20    | 41    | 75   | 74            | tion Aut            |      |          |     |
|                                                                | 0010:       | 6F   | 6D   | 61  | 74   | 69    | 6F    | 6E   | 20            | omation             |      |          |     |
|                                                                | 0018:       | 41   | 64   | 6D  | 69   | 6E    | 20    | 4C   | 6F            | Admin Lo            |      |          |     |
|                                                                | 0020:       | 67   | 69   | 6E  | 20   | 77    | 69    | 74   | 68            | gin with            |      |          |     |
|                                                                | 0028:       | 20   | 54   | 61  | 6D   | 70    | 65    | 72   | 20            | Tamper              |      | <b>~</b> |     |
|                                                                | 0030:       | 41   | 63   | 74  | 69   | 76    | 65    |      |               | Active              |      |          |     |
|                                                                | <           |      |      |     |      |       |       |      |               |                     | 2    |          |     |
|                                                                |             |      |      |     |      |       |       |      |               |                     |      |          |     |
|                                                                | Сору        |      |      |     |      |       |       |      |               |                     |      | C        | ose |

Rule No 2. Call's function ids\_rule\_2() in Main Program.

Rule No 2 - Email Alert: Unauthorised Access to Critical Equipment in Coches\_Str and Skkiberren Substations. No Staff are on site, so access is not by authorised.

| 2021@gmail.com                                            | 4:48 PM (27 minutes ago) | ☆ | + | : |
|-----------------------------------------------------------|--------------------------|---|---|---|
| to me 👻                                                   |                          |   |   |   |
| This is an OT IDS Alert                                   |                          |   |   |   |
| Critical Device Cabinet Door Opened on an Unstaffed Site. |                          |   |   |   |
| Possible Intrusion of OT System In Progress               |                          |   |   |   |
|                                                           |                          |   |   |   |
| RTU Cabinet Doors Open                                    |                          |   |   |   |
| 0 COCHES_STR                                              |                          |   |   |   |
|                                                           |                          |   |   |   |
| 1 SKKIBERREN                                              |                          |   |   |   |

Rule No 2 - Microsoft System Log: Detects access to Critical Equipment in 2 Substations.

| Event Properties - Event 7040, OT Intrusion Detection - Python |                                         |  |  |  |  |  |  |  |  |
|----------------------------------------------------------------|-----------------------------------------|--|--|--|--|--|--|--|--|
| eral Details                                                   |                                         |  |  |  |  |  |  |  |  |
| Friendly View 🔿 XM                                             | 1L View                                 |  |  |  |  |  |  |  |  |
| - EventData                                                    | ^                                       |  |  |  |  |  |  |  |  |
|                                                                | Critical Equipment Accessed: COCHES_STR |  |  |  |  |  |  |  |  |
|                                                                | Critical Equipment Accessed: SKKIBERREN |  |  |  |  |  |  |  |  |
|                                                                | 437269746963616C2045717569706D656E742   |  |  |  |  |  |  |  |  |
|                                                                |                                         |  |  |  |  |  |  |  |  |
| Binary data:                                                   |                                         |  |  |  |  |  |  |  |  |
| In Words                                                       |                                         |  |  |  |  |  |  |  |  |
| 0000. 74697243                                                 | CC616260 75714520 65607060              |  |  |  |  |  |  |  |  |
| 0000: 74897243<br>0010: 4120746E                               | E 73656363 20646573 5452202D            |  |  |  |  |  |  |  |  |
| 0020: 6E552055                                                 | 5 7469                                  |  |  |  |  |  |  |  |  |
| n Bytes                                                        |                                         |  |  |  |  |  |  |  |  |
| 0000: 43 72 69                                                 | 9 74 69 63 61 6C Critical               |  |  |  |  |  |  |  |  |
| 0008: 20 45 71                                                 | 1 75 69 70 6D 65 Equipme                |  |  |  |  |  |  |  |  |
| 0010: 6E 74 20                                                 | 0 41 63 63 65 73 nt Acces               |  |  |  |  |  |  |  |  |
| 0018: 73 65 64<br>0020: 55 20 55                               | 4 20 2D 20 52 54 sed - RT               |  |  |  |  |  |  |  |  |
| 0020. 33 20 33                                                 |                                         |  |  |  |  |  |  |  |  |
| /                                                              | >                                       |  |  |  |  |  |  |  |  |

Rule No 3. Call's function ids\_rule\_3() in Main Program.

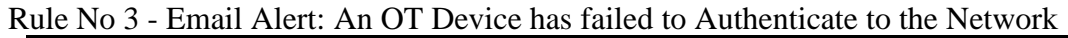

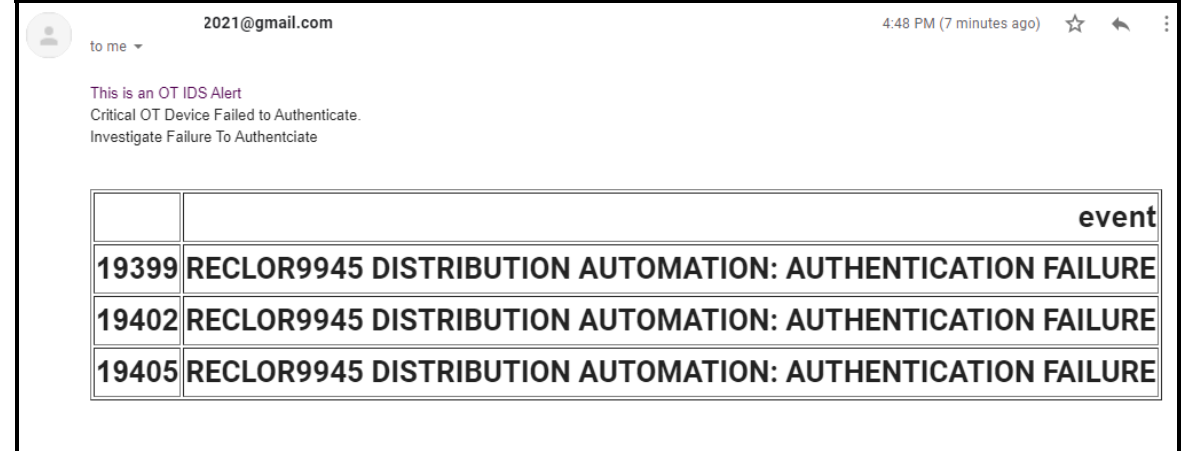

| Rule No 3 - Microsoft S | ystem Log: A | Authentication | Failure fro | om OT Device |
|-------------------------|--------------|----------------|-------------|--------------|
|-------------------------|--------------|----------------|-------------|--------------|

| 🛃 Event Properties - Event 7040, OT Intrusion Detection - Python                                                                                                    | ×    |
|----------------------------------------------------------------------------------------------------|------|
| General Details                                                                                                    |      |
| Friendly View     XML View                                                                                                    |      |
| - EventData<br>Critical Equipment Failed to Authenticate: RECLOR9945<br>DISTRIBUTION AUTOMATION: AUTHENTICATION FAILURE<br>Critical Equipment Failed to Authenticate: RECLOR9945<br>DISTRIBUTION AUTOMATION: AUTHENTICATION FAILURE<br>Critical Equipment Failed to Authenticate: RECLOR9945<br>DISTRIBUTION AUTOMATION: AUTHENTICATION FAILURE<br>437269746963616C2045717569706D656E74204661696C656 |      |
| Binary data:<br>In Words                                                                                                    | •    |
| 0000: 74697243 6C616369 75714520 656D7069<br>0010: 4620746E 656C6961 6F742064 74754120<br>0020: 746E6568 74616369 65                                                                                                    |      |
| In Bytes                                                                                                    |      |
| 0000: 43 72 69 74 69 63 61 6C Critical<br>0008: 20 45 71 75 69 70 6D 65 Equipme<br>0010: 6E 74 20 46 61 69 6C 65 nt Faile<br>0018: 64 20 74 6F 20 41 75 74 d to Aut<br>0020: 68 65 6E 74 69 63 61 74 henticat<br>0028: 65 e                                                                                                    |      |
| < >>                                                                                                    |      |
| Сору                                                                                                    | lose |

Rule No 4. Call's function ids\_rule\_4() in Main Program.

Rule No 4 - Email Alert: J. Jones Login to Drorylakes Substation Automation System

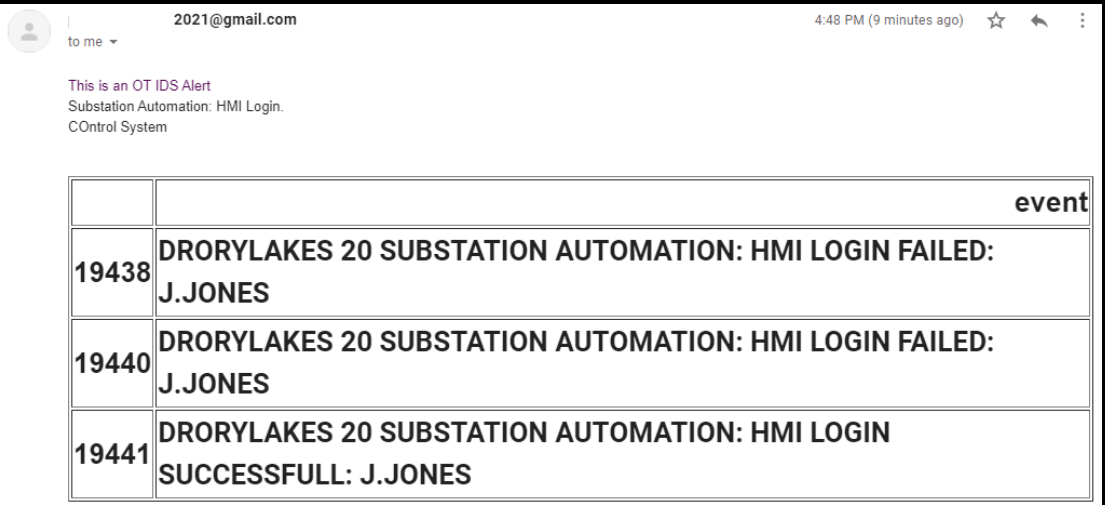

Rule No 4 - Microsoft System Log: Successful/Failed Login to Substation Automation

| Event Properties                             | - Event 7040, OT System Login - Python                                                                                               | × |
|----------------------------------------------|----------------------------------------------------------------------------------------------------|---|
| General Details                              |                                                                                                    |   |
| • Friendly View                              | ○ XML View                                                                                                    |   |
| - EventDa                                    | ata                                                                                                    |   |
|                                              | Substation Automation: HMI Login DRORYLAKES 20<br>SUBSTATION AUTOMATION: HMI LOGIN FAILED:<br>J.JONES                                |   |
|                                              | Substation Automation: HMI Login DRORYLAKES 20<br>SUBSTATION AUTOMATION: HMI LOGIN FAILED:<br>J.JONES                                |   |
|                                              | Substation Automation: HMI Login DRORYLAKES 20<br>SUBSTATION AUTOMATION: HMI LOGIN<br>SUCCESSFULL: J.JONES                           |   |
|                                              | 53756273746174696F6E204175746F6D6174696F6E3                                                                                          | • |
| Binary data                                  | a:                                                                                                    | • |
| In Words                                     |                                                                                                    |   |
| 0000: 73<br>0010: 6F                         | 3627553 69746174 41206E6F 6D6F7475<br>3697461 48203A6E 4C20494D 6E69676F                                                             |   |
| In Bytes                                     |                                                                                                    |   |
| 0000: 53<br>0008: 6F<br>0010: 61<br>0018: 4D | 3 75 62 73 74 61 74 69 Substati<br>6E 20 41 75 74 6F 6D on Autom<br>74 69 6F 6E 3A 20 48 ation: H<br>0 49 20 4C 6F 67 69 6E MI Login | , |
|                                              |                                                                                                    |   |

Rule No 5. Call's function ids\_rule\_5() in Main Program.

Rule No 5 - Email Alert: Pipermilly Substation Automation Port Disconnection Detected

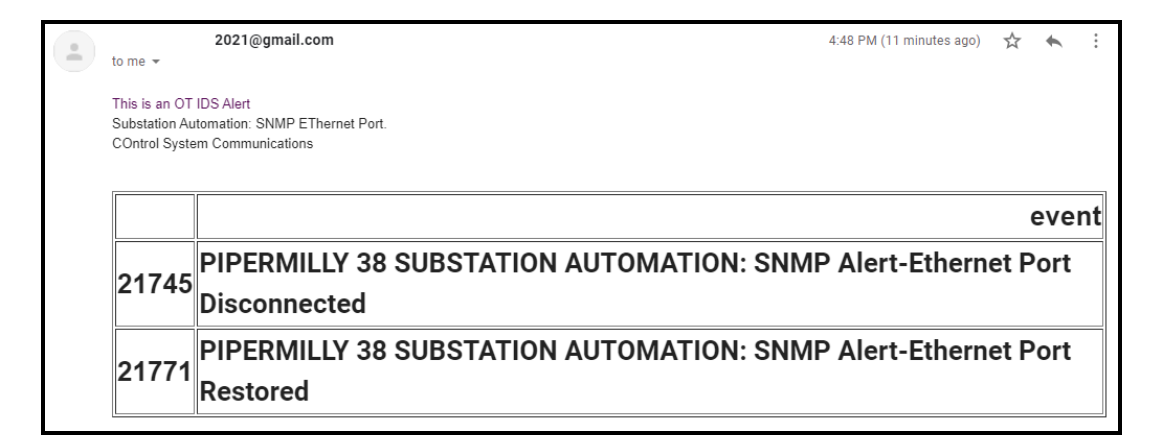

Rule No 5 - Microsoft System Log: SNMP Port Failure Detection in OT Network

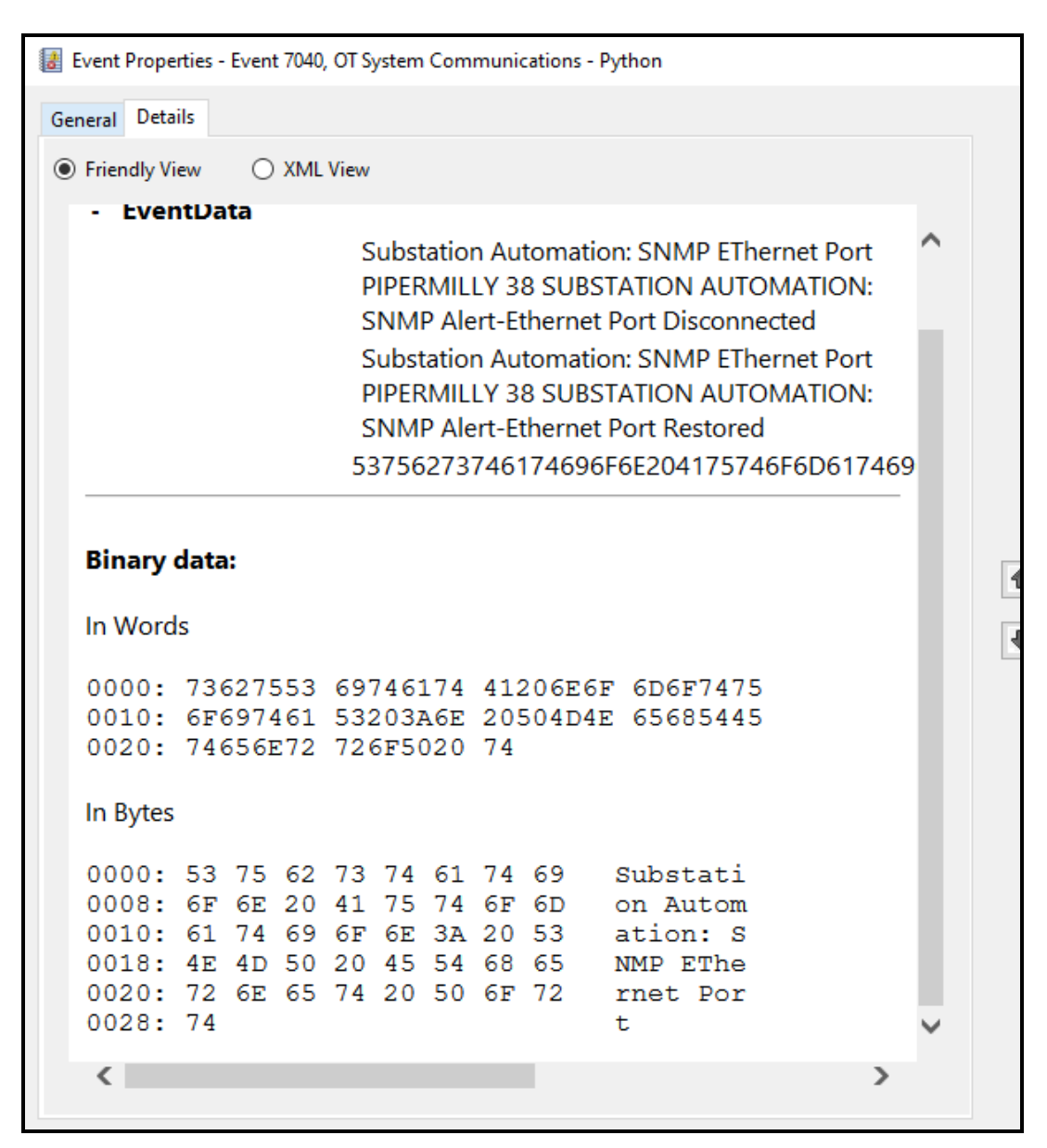

Rule No 6. Call's function ids\_rule\_6() in Main Program.

```
Rule No 6 - Email Alert: Moneyvales Substation Automation Traffic Anomaly Detected.
```

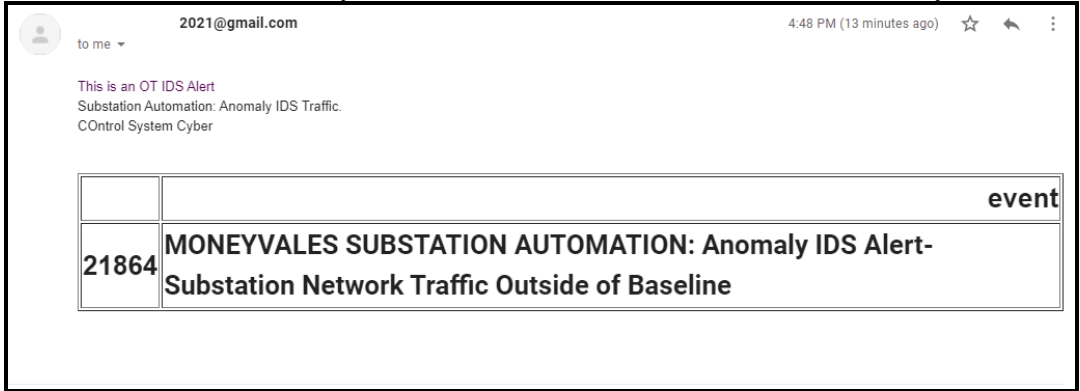

Rule No 6 - Microsoft System Log: OT Anomaly Based IDS Traffic Abnormal.

| Event   | t Prope | rties - | Event | t 7040 | OT S | vstem                                   | Cybe          | r - Pv | thon    |        |       |          |         |         |       |            |
|---------|---------|---------|-------|--------|------|-----------------------------------------|---------------|--------|---------|--------|-------|----------|---------|---------|-------|------------|
|         |         |         |       |        |      | ,                                       | -,            |        |         |        |       |          |         |         |       |            |
| General | Deta    | ils     |       |        |      |                                         |               |        |         |        |       |          |         |         |       |            |
| Frie    | ndly Vi | ew      | 0     | XML    | View |                                         |               |        |         |        |       |          |         |         |       |            |
|         |         |         |       |        |      |                                         |               |        |         |        |       |          |         |         |       |            |
| +       | Syste   | em      |       |        |      |                                         |               |        |         |        |       |          |         |         |       | $\sim$     |
|         | Even    | ntDa    | ta    |        |      |                                         |               |        |         |        |       |          |         |         |       |            |
|         |         |         |       |        | c    | ubet                                    | atio          | n Au   | tomatic | n: An  | omalı |          | rafficN |         |       |            |
|         |         |         |       |        | 2    | IIRS                                    | αιιοι<br>ΤΔΤΙ |        |         |        | VI An | omaly    |         | ort-    | VALES |            |
|         |         |         |       |        | 5    | uhst                                    | atio          | n Ne   | twork T | raffic | Outsi | ide of F | laselin | ۵.<br>۵ |       |            |
|         |         |         |       |        | 53   | 2756                                    | 272           | 7461   | 174606  | F6F20  | 4175  | 74656    | D617/   |         | E3V20 | <b>A</b> 1 |
|         |         |         |       |        |      | ,,,,,,,,,,,,,,,,,,,,,,,,,,,,,,,,,,,,,,, | 215           | 140    | 174050  | TULZU  | -175  | 14010    | 00174   | 105010  |       | -          |
|         |         |         |       |        |      |                                         |               |        |         |        |       |          |         |         |       |            |
| Bir     | nary o  | data    | :     |        |      |                                         |               |        |         |        |       |          |         |         |       |            |
|         |         |         |       |        |      |                                         |               |        |         |        |       |          |         |         |       |            |
| In      | Word    | S       |       |        |      |                                         |               |        |         |        |       |          |         |         |       |            |
| 00      | 00:     | 736     | 5275  | 553    | 693  | 7461                                    | 74            | 412    | 206E6I  | 7 6D6  | 5F74  | 75       |         |         |       |            |
| 00      | 10:     | 6F6     | 5974  | 461    | 412  | 2037                                    | 46E           | 610    | 5D6F6   | 2 492  | 2079  | 6C       |         |         |       |            |
| 00      | 20:     | 542     | 2053  | 344    | 660  | 5661                                    | 172           | 63(    | 59      |        |       |          |         |         |       |            |
|         |         |         |       |        |      |                                         |               |        |         |        |       |          |         |         |       |            |
| In      | Bytes   |         |       |        |      |                                         |               |        |         |        |       |          |         |         |       |            |
| 0.0     | 00.     | 53      | 75    | 62     | 73   | 74                                      | 61            | 74     | 69      | Subs   | stat  | i        |         |         |       |            |
| 00      | 08:     | 6F      | 6E    | 20     | 41   | 75                                      | 74            | 6F     | 6D      | on A   | Auto  | m        |         |         |       |            |
| 00      | 10:     | 61      | 74    | 69     | 6F   | 6E                                      | 3A            | 20     | 41      | atio   | on: 1 | A        |         |         |       |            |
| 00      | 18:     | 6E      | 6F    | 6D     | 61   | 6C                                      | 79            | 20     | 49      | noma   | aly   | I        |         |         |       |            |
| 00      | 20:     | 44      | 53    | 20     | 54   | 72                                      | 61            | 66     | 66      | DS 1   | 'raf  | f        |         |         |       |            |
| 00      | 28:     | 69      | 63    |        |      |                                         |               |        |         | ıc     |       |          |         |         |       | U          |
|         |         |         |       |        |      |                                         |               |        |         |        |       |          |         |         |       |            |
| <       |         |         |       |        |      |                                         |               |        |         |        |       |          |         |         | >     |            |
|         |         |         |       |        |      |                                         |               |        |         |        |       |          |         |         |       |            |

Rule No 7. Call's function ids\_rule\_7() in Main Program.

Rule No 7 - Email Alert: Moneyvales Substation Automation Blocks Unauthorized Code.

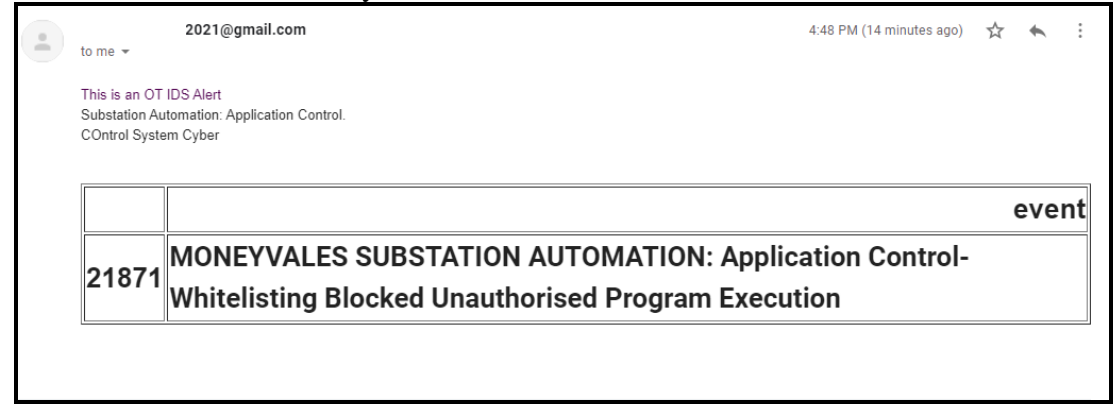

Rule No 7 - Microsoft System Log: Substation Automation System Application Control.

| 🛃 Event Properties - Event 7040, OT System Cyber - Python                                                                                                    |     | × |
|----------------------------------------------------------------------------------------------------|-----|---|
| General     Details          • Friendly View         ○ XML View                                                                                                    |     |   |
| т зузсени                                                                                                    |     |   |
| - EventData                                                                                                    | ^   |   |
| Substation Automation: Application<br>ControlMONEYVALES SUBSTATION<br>AUTOMATION: Application Control-<br>Whitelisting Blocked Unauthorised Program<br>Execution<br>53756273746174696F6E204175746F6D617                                                                                                    | 469 |   |
| Binary data:                                                                                                    |     |   |
| In Words                                                                                                    |     |   |
| 0000: 73627553 69746174 41206E6F 6D6F7475<br>0010: 6F697461 41203A6E 696C7070 69746163<br>0020: 43206E6F 72746E6F 6C6F                                                                                                    |     |   |
| In Bytes                                                                                                    |     |   |
| 0000:       53       75       62       73       74       61       74       69       Substati         0008:       6F       6E       20       41       75       74       6F       6D       on Autom         0010:       61       74       69       6F       6E       3A       20       41       ation: A         0018:       70       70       6C       69       63       61       74       69       pplicati         0020:       6F       6E       20       43       6F       6E       74       72       on Contr         0028:       6F       6C       01       01       01       01 | ~   |   |
| <                                                                                                    | >   |   |
|                                                                                                    |     |   |

# 7 Running Program – 'IDS Program Main'

The OT IDS application has been designed in a modular fashion. A main program calls the relevant program modules in a recursive manner. The Main Python Program is shown below.

```
import IDS_Program_Rule_1
  import IDS_Program_Rule_2
  import IDS_Program_Rule_3
  import IDS_Program_Rule_4
  import IDS_Program_Rule_5
  import IDS_Program_Rule_6
  import IDS_Program_Rule_7
  import IDS Program Rule 8
  import ssh tunneller ver 2
  import IDS Program Clean Up
  import time
while True:
      ssh tunneller ver 2.ssh import()
      time.sleep(5)
      IDS Program Rule 1.ids rule 1()
      time.sleep(5)
      IDS Program Rule 2.ids rule 2()
      time.sleep(5)
      IDS Program Rule 3.ids rule 3()
      time.sleep(5)
      IDS Program Rule 4.ids rule 4()
      time.sleep(5)
      IDS_Program_Rule_5.ids_rule_5()
      time.sleep(5)
      IDS_Program_Rule_6.ids_rule_6()
      time.sleep(5)
      IDS_Program_Rule_7.ids_rule 7()
      time.sleep(5)
      IDS_Program_Rule_8.ids_rule_8()
      time.sleep(5)
      IDS_Program_Clean_Up.ids_cleanup()
      time.sleep(5)
```

The 'while True:' function ensures the program runs continuously. It continuously selects OT database tables information and parses them against the 8 rules. At the beginning of each loop the data is acquired by the SSH Tunneller module and stored to a location where each rule is applied. For demonstration purposes each module is delayed by 5 seconds. The final module performs a tidy up of the data that has been generated by the preceding loop to ensure each loop executes from clean file data and no variables reside in memory from a previous loop execution.

### References

Anaconda.org (2021) *pymysql: Anaconda.org*. Available at: https://anaconda.org/anaconda/pymysql (Accessed: 30 July 2021).

Anaconda (2021) 'Anaconda | The World's Most Popular Data Science Platform'. Available at: https://www.anaconda.com/ (Accessed: 30 July 2021).

Digital Ocean (2021) *How To Install MySQL on Ubuntu 20.04 / DigitalOcean.* Available at: https://www.digitalocean.com/community/tutorials/how-to-install-mysql-on-ubuntu-20-04 (Accessed: 30 July 2021).

Geeksforgeeks.org (2021) *MYSQLdb Connection in Python - GeeksforGeeks*. Available at: https://www.geeksforgeeks.org/mysqldb-connection-python/ (Accessed: 30 July 2021).

Lubuntu (2021) *Lubuntu 20.04.2 LTS (Focal Fossa)*. Available at: https://cdimage.ubuntu.com/lubuntu/releases/20.04/release/ (Accessed: 30 July 2021). pypi.org (2021) *sshtunnel* · *PyPI*. Available at: https://pypi.org/project/sshtunnel/ (Accessed: 30 July 2021).

Stackoverflow (2021) *Conecting to MySQL in a remote server from python - Stack Overflow*. Available at: https://stackoverflow.com/questions/42726681/conecting-to-mysql-in-a-remote-server-from-python (Accessed: 30 July 2021).

StackOverFlow (2021a) *How to create Windows event log with Python - Stack Overflow*. Available at: https://stackoverflow.com/questions/64424417/how-to-create-windows-event-log-with-python (Accessed: 30 July 2021).

StackOverFlow (2021b) *oauth 2.0 - Sending email via gmail & python - Stack Overflow*. Available at: https://stackoverflow.com/questions/37201250/sending-email-via-gmail-python (Accessed: 30 July 2021).

StackOverFLow (2021a) *Access remote DB via ssh tunnel (Python 3) - Stack Overflow*. Available at: https://stackoverflow.com/questions/45213676/access-remote-db-via-ssh-tunnel-python-3 (Accessed: 30 July 2021).

StackOverFLow (2021b) *Import null and improperly formatted datetime values into datetime column MySQL - Stack Overflow*. Available at: https://stackoverflow.com/questions/24915498/import-null-and-improperly-formatted-datetime-values-into-datetime-column-mysql (Accessed: 30 July 2021).